# 养殖业排污登记步骤指引

排污登记所用网站:全国排污许可证管理信息平台
网址: <u>http://permit.mee.gov.cn</u>(建议使用 IE9 及以上的浏
览器)

一、登陆

如下图所示,点击"网上申报"进入登录界面,点击"登录"。 未注册的企业请按注册指引先行注册。(注册指引可见附件 1)

|   |         | <b>£</b> | 国排河    | 亨许可    | 证管理    | 里信息    | 平台   | 公开   | 湍    | <u> </u>     |
|---|---------|----------|--------|--------|--------|--------|------|------|------|--------------|
|   |         |          |        |        |        | •      |      |      |      | $\checkmark$ |
| ſ | 申请前信息公开 | 许可信息公开   | 登记信息公开 | 许可注销公告 | 许可撤销公告 | 许可遗失声明 | 重要通知 | 法规标准 | 网上申报 | 更多           |

| 1                                                                                                    | 温馨         | 警提示:请使用IE9及以上版本IE浏览器                   |   |
|----------------------------------------------------------------------------------------------------|------------|----------------------------------------|---|
|                                                                                                    |            | 帐号                                     |   |
|                                                                                                    |            | 密码                                     |   |
|                                                                                                    |            | 验证码                                    |   |
|                                                                                                    | _          | 志记账号了? 忘记密码了?                          | - |
| A REAL PROPERTY AND A REAL PROPERTY AND A REAL PROPERTY A REAL PROPERTY A REAL PROPERTY AND A REAL PROPERT | Ē          | <sup>登</sup> 录 注册                      |   |
| 「「「」                                                                                                    | in · A     |                                        |   |
| 版权所                                                                                                    | 呐:主<br>有:中 | 当排药时可能管理后总十百-企业病V2.0版本<br>中华人民共和国生态环境部 |   |

# 二、填报

登陆后,显示下图界面,点击排污证业务中的"**排污登记**"按钮。

| 🛞 全国排污许可证 | 全国排污许可证管理信息平台-企业端 |       |  |       |  |  |  |  |  |  |
|-----------|-------------------|-------|--|-------|--|--|--|--|--|--|
| 首页> 业务小理  |                   |       |  |       |  |  |  |  |  |  |
| 环境影响评价    |                   |       |  |       |  |  |  |  |  |  |
|           |                   |       |  |       |  |  |  |  |  |  |
| 环评申报 (试用) | 自主验收              |       |  |       |  |  |  |  |  |  |
| 许可让业务     |                   |       |  |       |  |  |  |  |  |  |
|           |                   |       |  |       |  |  |  |  |  |  |
| 许可证申请     | 许可证变更             | 许可证延续 |  | 许可证补办 |  |  |  |  |  |  |
|           | <b>E</b>          | NEWS  |  |       |  |  |  |  |  |  |
| 涉重登记      | 排污登记              | 信息公开  |  |       |  |  |  |  |  |  |

在下图排污登记界面中,按需办理的业务情形进行选择。首次登记 的,选择"**排污登记**"按钮。

| 全国排污许可证管理信息平台-企业端                                                                                                    |              |      |                       |  |  |  |  |  |  |  |  |
|----------------------------------------------------------------------------------------------------|--------------|------|-----------------------|--|--|--|--|--|--|--|--|
| 首页 > 业务办理 >排污登记                                                                                                    |              |      |                       |  |  |  |  |  |  |  |  |
|                                                                                                    | 1            | 非污登记 |                       |  |  |  |  |  |  |  |  |
| 「「「」」の「「」」では、「」」では、「」」、」、「」」では、「」」、」、「」、」、」、」、」、「」、」、」、」、」、」、」、」、」、」、 | <b>E</b> 记变更 | 受记延续 | <b>し</b><br>し<br>登记注销 |  |  |  |  |  |  |  |  |

进入登记申请界面,点击"**申请登记**"按钮。

| 🙆 全日        | 国排污许可证管理信息平          | 台-企业端 |      |                         |
|-------------|----------------------|-------|------|-------------------------|
| 首页 > 业务办理 > | 排污许可登记 > 登记申请        |       |      |                         |
| 登记状态: ● 会   | 全部 ● 未提交 ● 已提交 ● 已登记 |       |      | 查询                      |
|             |                      |       |      | 申请登记                    |
| 序号          | 单位名称                 | 登记状态  | 提交时间 | 操作                      |
| «: < 1      | > >                  |       |      | ,<br>共0页/共0条 跳到第 1 页 GO |

1. 如下图界面所示填写排污单位信息,其中带"\*"为必填内容。

| 💷 当前位置:申请登记                      |                    |         |      |                |                                      |                                                                                                    |
|----------------------------------|--------------------|---------|------|----------------|--------------------------------------|----------------------------------------------------------------------------------------------------|
| 🐐 inensi, Domonosidali (X. 18 17 |                    |         |      |                |                                      | 注释内容                                                                                                    |
| 1、排污单位信息                         |                    |         |      |                |                                      |                                                                                                    |
| #单位详细名称:                         | Stilini -          | aline - |      |                |                                      | \$行政管理部门地址,进行法人登记的名称编写,编写时应使用观活化汉字全称,与企业(单<br>\$环使用的名称一款,二级单位资间时间热导注明二级单位的名称。                                                                                                    |
| *注册地址:                           | 营业执照               |         |      |                |                                      | 5次营理部门依准、营业共振所裁判的运行地址。                                                                                                    |
| *生产检察场所地址:                       | 地址<br>项目建设         | 1000    | 排污单( | 20获生产检查场和东在地址。 |                                      |                                                                                                    |
| *行业类别:                           |                    |         |      | Q 选择           | x (1000)                             | #监务行业类别,按照2017年满民经济行业分类(GB/T 4754—2017)填泡,尽量增化到回载<br>9、如 "A0311 年初两界",                                                                                                    |
| 其他行业支别:                          |                    |         |      | Q 选择           | x                                    |                                                                                                    |
| #生产经数场所中心控数:                     | *                  | Я       | 6 部後 |                | 오~네!                                 | 1564年心理度坐行、清卓忠 "远啊" 校园,在地里页面始和坐行,或者直接手动和可                                                                                                    |
| #生产经费通乐中心相观:                     | Z                  | 9       | 8    |                | 12/5 <i>8</i>                        | 後年末期                                                                                                    |
| 统一社会临现代码:                        | 914406057962750414 |         |      |                | 有选一代<br>身份的行<br>记者理想                 | 社会通用代码的、出版力と違思。統一社会信用代码通一组补算力19位的用于法人和其他组织<br>代码、依据(法人和其他组织统一社会信用代码确确规则)(68.32100-2015)) 痛制、由量<br>約0支援び法人和其他信仰法界量记时发达统一代码。                                                                                                    |
| 根的风格代码。对他注册号:                    | ,带*号为必填            | 其内容     |      |                | 无统一时<br>同情制机<br>社会、日<br>屬性的和<br>证)上的 | 台會團約約60。 此常为公理處。 能向的加快時會集中以人民共和国國家的意 (全國的的和代<br>1889) (6011114-1997) - 西島市的加快時代和國主主要的通路有企业。 基定者意,此先<br>和國家和企业是在國家的在全國高高的角一,他將不要的這些代明。他的和供用如此完<br>有一些的社會通道。 國家的一些原因主要的一些,他將不要的主要的一個人的一個一個<br>的時間事; 其他主持者也就來的這正這一的已經要出來用主持者(15世代明)等。 |
| *法运代表人技术负责人:                     |                    |         |      |                | 9公司                                  | 1個阿莱斯改变人。                                                                                                    |
| •難服方式:                           |                    |         |      |                |                                      |                                                                                                    |
| •最高级当中英语污许可证,但长期除产:              | 04 05              |         |      |                |                                      |                                                                                                    |

#### 2. 行业类别选择"猪的饲养"

| 0 选择行业类别   | ]         |          |          | × |
|------------|-----------|----------|----------|---|
|            | 查询        | 确定       | 关闭       |   |
| 可在文本框中输入行  | 于业名称或行业编码 | 到进行行业查询, | 支持行业多选查询 |   |
| ● ▲ 猪的饲养() | A0313)    |          |          |   |
|            |           |          |          |   |
|            |           |          |          |   |

3. 打开经纬度的小地图: (1) 可以自行拾取养殖场的位置, 然后按确 定。(2) 输入以**小数点**开始的经纬度格式, 然后按确定。

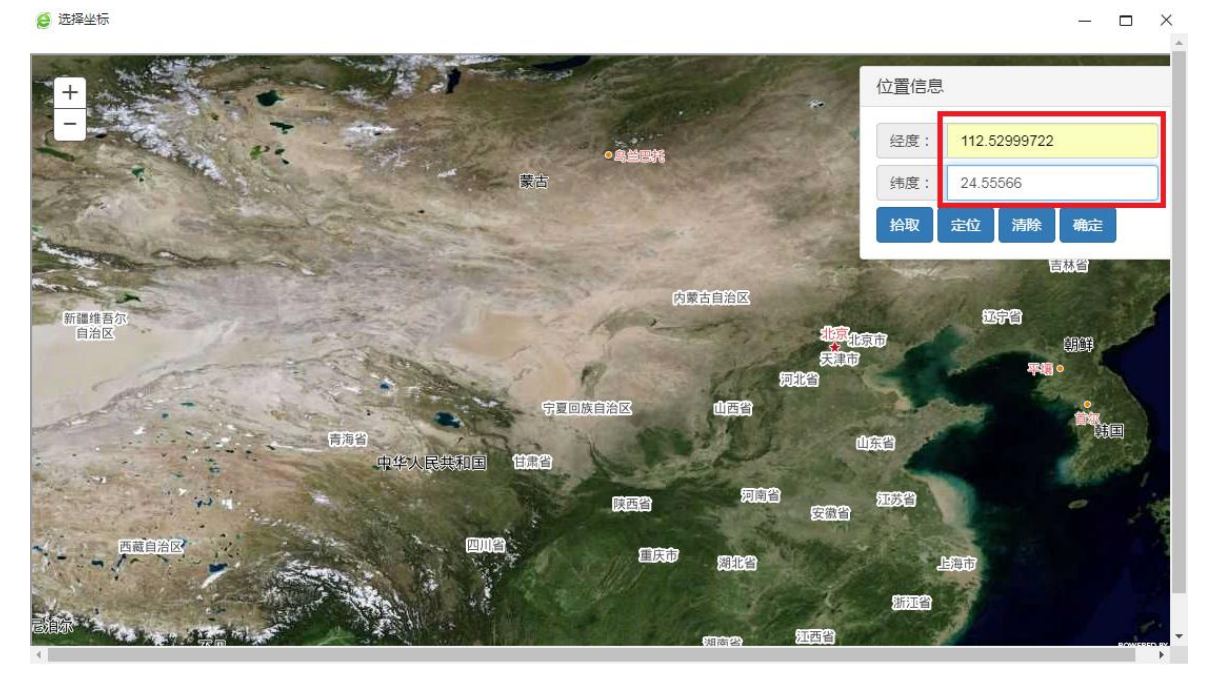

4. 是否应当申领排污许可证,但长期停产,2020年12月底前在生产的选择"否",2020年12月底前未能生产的选择"是"。

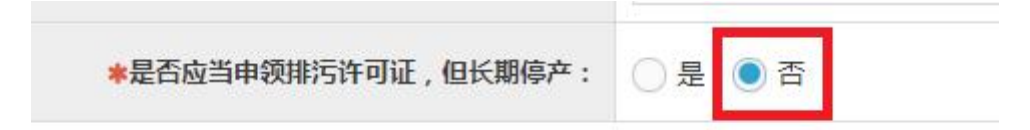

5. 填妥上表内容后,下拉表格,填写主要产品信息,点击"添加产

品"。

| 2、主要产品信息<br>说明:1生产工艺名称:<br>2.主要产品:填报 | 指与产品、产能相对应的生产工<br>主要某种或某类产品及其生产能 | 艺,填写内容应与排污单位<br>力。生产能力填写设计产能 | 立环境影响评价文件一致。非生/<br>能,无设计产能的可填上一年实( | 产类单位可不填。<br>际产量。非生产类单位可不填, |    | 漆加产品 |
|--------------------------------------|----------------------------------|------------------------------|------------------------------------|----------------------------|----|------|
| 行业类别                                 | 生产工艺名称                           | 主要产品                         | 主要产品产能                             | 计量单位                       | 备注 | 操作   |

# (1) 通过"选择"按钮选取行业类别后,点击"添加产品"按钮。

| 3 添加产品及工艺 |      |                 |      |    | ×         |
|-----------|------|-----------------|------|----|-----------|
|           |      |                 |      |    | ✔ 保存 与 关闭 |
|           | *行业  | <b>火类别</b> 猪的饲养 |      |    | Q 选择      |
| 主要产品及产能信息 |      |                 |      |    | 添加产品      |
| 生产工艺名称    | 主要产品 | 主要产品产能          | 计量单位 | 备注 | 操作        |

(2) 弹出如下界面,点击系统"选择",选择"其他",自行填写工 艺名称"猪仔-饲养-肉猪"或"母猪-饲养-猪仔"。

| ● 添加产品及1                   | 艺  |         |            |             | ×         |
|----------------------------|----|---------|------------|-------------|-----------|
|                            |    |         |            |             | ✔ 僻存 ● 关闭 |
|                            |    | *生产工艺名称 |            |             | Q,选择      |
|                            |    |         |            |             | 添加产品      |
| 主要产品                       | ä  | 主要产品产能  | 计量单位       | 备注          | 操作        |
| <ul><li>❻ 选择主要 ]</li></ul> | L艺 |         |            |             | ×         |
| 主要工艺名称                     | :  |         | Q查询 ✔ 确认   | <b>×</b> 关闭 |           |
| 选择                         | 序号 |         | 主要工艺名      | 術           |           |
| ۲                          | 1  |         | 其他 猪仔-饲养-肉 | 猪           |           |
| « < 1                      | >  | *       |            | 共1页/共1条 跳到第 | 页 GO      |

(3)分别通过"选择"按钮选取相应的主要产品及计量单位。可通过
"添加产品"添加产品,主要产品"肉猪"或"猪仔",主要产品产能
"按照实际填写",计量单位"头/年",备注"年出栏量"。

|         |                  |                                 | ✔ 保存 为 关                                                  |
|---------|------------------|---------------------------------|-----------------------------------------------------------|
| *生产工艺名  | 称 猪仔-饲养-肉猪       |                                 | Q 选持                                                      |
| +표수모수야; |                  | <b>4</b> 14                     | 添加                                                        |
| 土女产品产能  | 17里中位            | 国注                              | J#TF                                                      |
|         | *生产工艺名<br>主要产品产能 | *生产工艺名称 猪仔-饲养-肉猪<br>主要产品产能 计量单位 | *生产工艺名称       猪仔-饲养-肉猪         主要产品产能       计量单位       备注 |

#### (4) 填写相应信息后,点击"保存",形成以下表格信息。

| 2、主要产品信息<br>说明:1生产工艺名称:指与产品、产能相对应的生产工艺,填写内容应与排污单位环境影响评价文件一致。非生产类单位可不填。<br>2主要产品:填报主要某种或某类产品及其生产能力、生产能力填写设计产能,无设计产能的可填上一年实际产量。非生产类单位可不填。 |          |      |        |      |     |      |  |  |
|----------------------------------------------------------------------------------------------------|----------|------|--------|------|-----|------|--|--|
| 行业类别                                                                                                    | 生产工艺名称   | 主要产品 | 主要产品产能 | 计量单位 | 备注  | 操作   |  |  |
| 猪的饲养                                                                                                    | 猪仔-饲养-肉猪 | 肉猪   | 1000   | 头/年  | 年出栏 | 编辑删除 |  |  |

# 6. 填妥上表后,下拉界面,填写废气排放信息表。点击"<mark>添加废气治 理设</mark>

**施**"按钮。

| 5、废气排放信息<br>说明:1.废气污染治理设施:对于<br>焊烟净化器等。 | 于有组织废气,污染治理设施名称包括             | 除尘器、脱硫设施、脱硝设施。 | 、VOCs治理设施等;对于无组织      | 废气排放,污染治理设施名称包括分 | 散式除尘器、移动式      |
|-----------------------------------------|-------------------------------|----------------|-----------------------|------------------|----------------|
| 2.废气排放口名称:指有4度气排放形式                     | 组织的排放口,不含无组织排放。排放<br>度气污染治理设施 | 同类污染物、执行相同排放标  | 准的排放口可合并填报,否则应分<br>数量 | 济项报。             | 秦加废气治理设施<br>操作 |
| 废气排放口名称                                 | 执行标准名称                        | t              | 数量                    | 备注               | 添加废气排口<br>操作   |

(1) 如下图, 排放形式选择"无组织", 其他的选择"无"或"/"。

| 添加废气设施    |     |           |
|-----------|-----|-----------|
|           |     | ✔ 保存 ◆ 关闭 |
| *排放形式     | 无组织 | ×         |
| *废气污染治理设施 | 无   | 选择        |
| *治理工艺     | 1   |           |
| *数量       | 0   |           |
| 备注        |     |           |
|           |     | 7         |

# (2) 填写相应信息后,点击"保存",形成以下表格信息。

| 、废气排放信息<br>说明:1.废气污染治理设施:对于有<br>2.废气排放口名称:指有组织 | ¶组织废气,污染治理设施名称(<br>R的排放口,不含无组织排放。) | a括除尘器、脱硫设施、脱硝设施、VOCs治理<br>i放同类污染物、执行相同排放标准的排放口 | 理设施等;对于无组织废气排放,污染治理设施名称<br>可合并填报,否则应分开 <mark>填报。</mark> | 包括分散式除尘器、移动式焊烟净化器等。 | 添加废气沿理设施 |
|------------------------------------------------|------------------------------------|------------------------------------------------|---------------------------------------------------------|---------------------|----------|
| 废气排放形式                                         | 废气污染油                              | 理设施 治理                                         | I艺 数量                                                   | 备注                  | 操作       |
| 无组织                                            | 无                                  | 1                                              | 0                                                       |                     | 编辑删除     |
|                                                |                                    |                                                |                                                         |                     | 添加废气排口   |
| 废气排放口名称                                        |                                    | 执行标准名称                                         | 数量                                                      | 备注                  | 操作       |

# 項妥上表后,下拉界面,填写废水排放信息表。添加废水治 理设施、废水排放口。

| 6、废水排放信<br>说明:1.废水闲<br>2.废水用 | 息<br>5\$\$\治理设施:指主要污水处理设施各称<br>排放去向:指废水出厂界后的排放去向,<br>间接排放去向包括去工业园区 | :,如"综合污水处理站"、"生活污水处理系统"等。<br>不外排包括全部在工序内部循环使用、全厂废水经处理后全<br>集中污水处理厂、市政污水处理厂、其他企业污水处理厂等 | 部回用不向外环境排放(蓄禽养殖行业废水用于衣田灌溉<br>;直接排放包括进入海域,进入江河、湖、库等水环境。 | 纸也属于不外排); | 添加废水治理设施 |
|------------------------------|--------------------------------------------------------------------|---------------------------------------------------------------------------------------|--------------------------------------------------------|-----------|----------|
|                              | 废水污染治理设施                                                           | 治理工艺                                                                                  | 数量                                                     | 备注        | 操作       |
| 生活污水处理系统                     | ð                                                                  | 化粪池                                                                                   | 1                                                      |           | 編編 删除    |
|                              |                                                                    |                                                                                       |                                                        |           | 添加废水排口   |
|                              | 废水排放口名称                                                            | 执行标准名称                                                                                | 排放去向                                                   | 看注        | 操作       |
| 進州市セッ                        | 上活污水排放□                                                            | 农田灌溉水质标准GB5084-2005                                                                   | 直接进入污灌农田                                               |           | 编辑 删除    |

#### (1)选择生活污水处理处理系统。

| <b>0</b> 设施 | 选择    |      |        |         |     | ×  |
|-------------|-------|------|--------|---------|-----|----|
| 污染治理        | 里设施名和 | 你:   | Q查询    | ✔确认     | ×关闭 | ð  |
| 选择          | 序号    |      | 污染治理设施 | 施名称     |     |    |
| 0           | 1     |      | 综合污水处  | 地理站     |     |    |
| ۲           | 2     |      | 生活污水处于 | 理系统     |     |    |
| 0           | 3     |      | 其他     |         |     |    |
| «           | < 1   | > >> | 共1页/共  | t3条 跳到第 | 1 页 | GO |
|             |       |      |        |         |     |    |

(2) 选择"其他",填写"化粪池"或其他设施工艺。

| 加废水设施       | 奄     |                   |      |
|-------------|-------|-------------------|------|
|             |       |                   | 保存 🖣 |
| <b>①</b> 设施 | 工艺选择  |                   | ×    |
|             | 1     | 物理处理法             | *    |
|             | 2     | 化学处理法             |      |
|             | 3     | 物理化学处理法           |      |
|             | 4     | 好氧生物处理法           |      |
|             | 5     | 厌氧生物处理法           |      |
|             | 6     | 稳定塘、人工湿地及土地处理法    |      |
|             | 7     | 其他 化粪池            |      |
| «           | < 1 → | » 共1页/共7条 跳到第 1 页 | GO 🗸 |
| «           | < 1 > | » 共1页/共7条 跳到第 1 页 | GO   |

(3) 数量按照实际填写。

| 6 添加废水设施    | ×          |
|-------------|------------|
|             | ✔ 保存 ◆ 关闭  |
| *废水污染治理设施   | 生活污水处理系统选择 |
| *治理工艺       | 化粪池 选择     |
| <b>*</b> 数量 | 1          |
| 备注          |            |

(4)废水排放口名称"XX养殖场生活污水排放口";执行标准:直接进入 农田灌溉的选择"农田灌溉水质标准(GB5084-2005)",进入江、河、湖 的选择"水污染物排放标准(DB44/26-2001)";排放去向按照实际选择。

| ● 添加废水排放口        | ×                      |
|------------------|------------------------|
|                  | ✓ 保存 关闭                |
| <b>★</b> 废水排放口名称 | 连州市 , " " " , "生活污水排放口 |
| *执行标准名称          | 农田灌溉水质标准GB5084-2005 选择 |
| *排放去向            | 直接进入污灌农田    ▼          |
| 备注               |                        |

#### (5) 填写相应信息后,点击"保存",形成以下表格信息。

| 5、废水排放信息<br>说明:1.废水污料<br>2.废水排制 | 給治理设施:指主要污水处理设施名称<br>故去向:指度水出厂界后的排放去向,7<br>间接排放去向包括去 <u>工业园区</u> 3 | ,如"综合污水处理站"、"生活污水处理系统"等。<br>不外排包括全部在丁序内部循环使用,全厂废水经处理后全<br>真中污水处理厂、井政污水处理厂、其他企业污水处理厂等 | 部回用不向外环境排放(畜禽养殖行业废水用于农田灌溉<br>;直接排放包括进入海城、进入江河、湖、库等水环境。 | 抵也属于不外排); | 添加废水治理设施 |
|---------------------------------|--------------------------------------------------------------------|--------------------------------------------------------------------------------------|--------------------------------------------------------|-----------|----------|
|                                 | 废水污染治理设施                                                           | 治理工艺                                                                                 | 数量                                                     | 督注        | 操作       |
| 生活污水处理系统                        |                                                                    | 化粪池                                                                                  | 1                                                      |           | 編編 删除    |
|                                 |                                                                    |                                                                                      |                                                        |           | 添加废水排口   |
|                                 | 废水排放口名称                                                            | 执行标准名称                                                                               | 排放去向                                                   | 备注        | 操作       |
| 连州市τν                           | E活污水排放口                                                            | 农田灌溉水质标准GB5084-2005                                                                  | 直接进入污灌农田                                               |           | 编辑 删除    |

#### 8. 填妥上表后,下拉界面,如下图所示填写工业固体废物排放

信息表。

| 7、工业固体废物排放信息<br>说明:根据《危险废物鉴别标准》判定是 | 否属于危险废物。 |    |    | 添加固体废物 |
|------------------------------------|----------|----|----|--------|
| 工业固度废物名称                           | 是否属于危险废物 | 去向 | 备注 | 操作     |

| 加工业间冲板物排队活动 | 5k                      |      |
|-------------|-------------------------|------|
|             | <ul> <li>✓ €</li> </ul> | 薜 ♠关 |
| * 工业固废废物名称  | 猪尸体                     |      |
| *是否属于危险废物   | Ť                       | Ŧ    |
|             | 处置                      | v    |
| *去向         | 本单位                     | *    |
|             | 进行 其他方式处置 • 化尸池         |      |
|             |                         |      |
| 备注          |                         |      |
|             |                         |      |

| *是否属于危险废物 | 否    |   |
|-----------|------|---|
|           | 利用   | 2 |
| 本古内       | 本单位  |   |
| 备注        | 土地消纳 |   |

# 9. 填写相应信息后,点击"保存",形成以下表格信息。

| 7、工业固体废物排放信息<br>说明:根据《危险废物鉴别标准》判定是否属于危险废物。 |          |                      |      |       |
|--------------------------------------------|----------|----------------------|------|-------|
| 工业固废废物名称                                   | 是否属于危险废物 | 去向                   | 畜注   | 操作    |
| 猪尸体                                        | 否        | 处置 本单位 进行 其他方式处置 化尸池 |      | 编辑删除  |
| 猪粪                                         | 否        | 利用本单位                | 土地满纳 | 编辑 删除 |

10. 其他需要说明的信息。有则填,无则留空。

11. 确认填写信息无误后,点击"提交"。

| 8. | 其他需要说明的信息                         | ] |
|----|-----------------------------------|---|
|    |                                   | 8 |
| 9. | 提交信息                              |   |
|    | 固定污染源排污登记表<br><u>生成固定污染源排污登记表</u> |   |
|    |                                   |   |
|    |                                   |   |

# 二、完成

登记完成后,可在"登记申请"界面下载及打印登记回执 备查。

| <b>e</b> 25   | 排污许可证管理信息平        | ≤台-企业端 |                     |                   |
|---------------|-------------------|--------|---------------------|-------------------|
| 首页 > 业务办理 > 排 | 污许可登记 > 登记申请      |        |                     |                   |
| 登记状态: ● 全部    | ● 未提交 ● 已提交 ● 已登记 |        |                     | 查询                |
| 序号            | 单位名称              | 登记状态   | 提交时间                | 操作                |
| 1             |                   | 已登记    | 2020-01-21 14:58:01 | 查看 登记回执           |
| « c 1 5       | >                 |        |                     | 共1页/共1条 跳到第 1 页 G |

# 全国排污许可证管理信息平台企业 账号注册指引

网址: <u>http://permit.mee.gov.cn</u>(建议使用 IE9

及以上的浏览器)

一、进入网址

点击系统"网上申报"。然后点击"**注册**"。

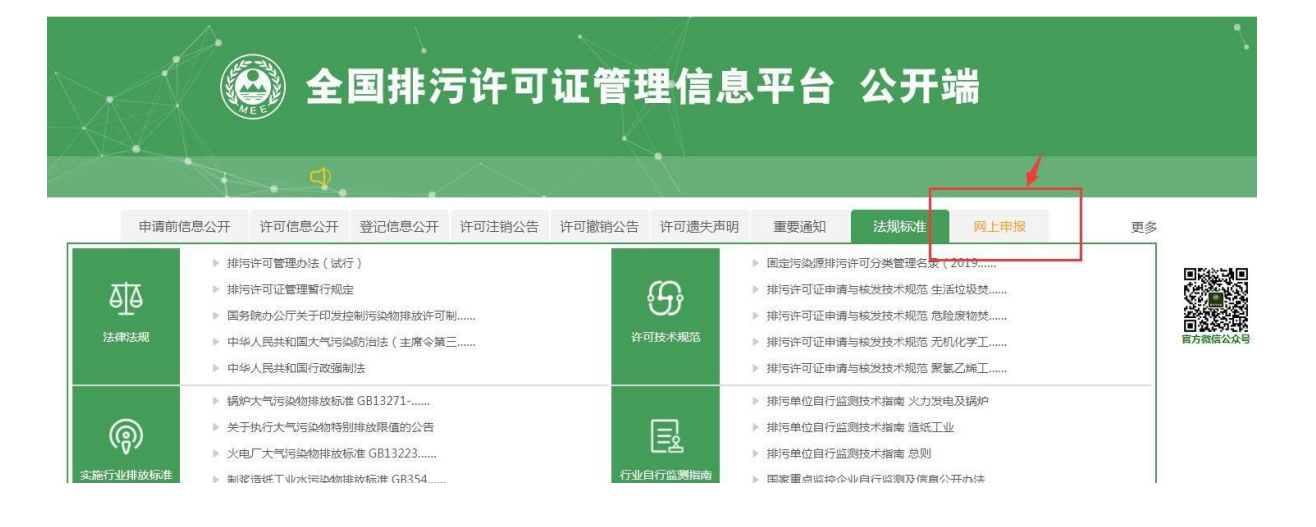

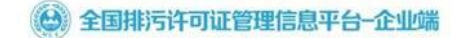

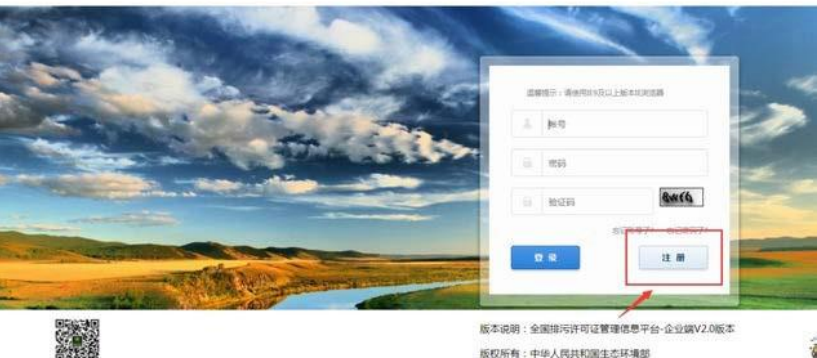

版权所有:中华人民共和国生态环境部

6

# 二、注册

进入注册页面后根据提示填写企业相对应信息,其中"\*" 为必填项。(需提前准备企业营业执照的png,gif,jpg, jpeg,jps格式图片文件)

| 欢迎注册国家排污许可申请子系统              |                                      |
|------------------------------|--------------------------------------|
| 注册说明:同一法人单位或其他组织所有,位于不同地点的单位 | ,清分别注册申报账号,进行许可申报。请勿重复注册申报账号。        |
|                              |                                      |
| * 申报单位名称                     |                                      |
| 请填与申报单位名称,若:                 | 是分)请慎与分) 名称                          |
| * 总公司单位名称                    | 没有就填/                                |
| 共用统一社会信用代码位                  | 于不同生产经营场新的单位,请填写统一社会信用代码对应单位名称(总厂名称) |
| * 注册地址                       | 填写营业执照上地址填写                          |
| 以下信息请填写生产经营;                 | 杨所所在地基本信息                            |
| * 生产经营场所地址                   | 项目建设地址                               |
| * 邮编                         |                                      |
| * 首份选择                       | ==请选择省份== ▼                          |
| * 城市选择                       | ==请选择城市==▼                           |
| * 区县选择                       | ==请选择区县==▼                           |
| * 流域选择                       | ==请选择流域== ▼                          |
| * 行业类别                       | 选择行业                                 |
| 其他行业类别                       | 选择行业                                 |
| 水处理行业请选择D462污                | 家处理及其再生利用                            |
| 锅炉行业请选择D443热力                | 生产和供应                                |
| 请选择填写一个企业主要                  | 行业类别                                 |

(一) 流域选择——珠江流域。

| 欢迎注册国家排污许可申请子系统            |                                    |                  |
|----------------------------|------------------------------------|------------------|
| 说明:同一法人单位或其他组织所有,位于不同地点的单位 | ,请分别注册申报账号,进行许可申                   | 8。请勿重复注册申报账号。    |
|                            |                                    |                  |
| * 申报单位名称                   | ==请洗择流域==                          |                  |
| 请填写申报单位名称,若:               | <ul> <li>渤海</li> <li>苦海</li> </ul> |                  |
| * 总公司单位名称                  | 东海                                 |                  |
| 共用统一社会信用代码位                | 于南海<br>黑龙江流域                       | 信用代码对应单位名称(总厂名称) |
| * 注册地址                     | 松花江流域<br>乌苏里江流域                    |                  |
| 以下信息请填写生产经营;               | 东北地区其他国际河流<br>辽河流域                 |                  |
| * 生产经营场所地址                 | 大凌河及辽东沿海诸河流域<br>海滦河流域              |                  |
| * 郎編                       | 华北地区沿海诸河流域<br>黄河流域                 |                  |
| * 省份选择                     | 淮河流域<br>长江流域                       |                  |
| * 城市选择                     | 东南沿海诸河流域<br>阃东、粤东及台湾沿海诸河流域         |                  |
| * 区悬选择                     | 韩江流域<br>珠江流域                       | ,                |
| * 流域选择                     | ==请选择流域==                          |                  |
| * 行业类别                     | 选择行业                               |                  |
| 其他行业类别                     | 选择行业                               |                  |

(二)行业类别:根据企业环评文件等资料列明的行业类别进行选择,如资料不全,应按《国民经济行业分类》(GB/T 4754-2017),结合生产实际进行选择。

| 选择行业发别 * 申报单位名称                                                                                                    | ×      |
|----------------------------------------------------------------------------------------------------|--------|
| 💾 査 询 🗸 确定 🖉 关闭                                                                                                    | Î      |
| 可在文本框中輸入行业名称或行业编码进行行业查询,支持行业多选查询<br>请注意:危险废物线烧工业,行业类别请选择N7724-1;<br>工业国体废物和危险废物治理工业,行业类别请选择N7723或N7724;<br>聚氯乙烯工业,行业类别请选择CS51-1,<br>生活地场场地、T业类别请选择N417-1或N782-1或N7723-1 | (息厂名称) |
| ■ ○ □农、林、牧、渔业(A)                                                                                                    |        |
| □ ○ □采矿业(B)                                                                                                    |        |
|                                                                                                    | _      |
|                                                                                                    |        |
|                                                                                                    |        |
| □ 〇 □ 烟草制品业(C16)                                                                                                    |        |
| 田 🔿 🦲 纺织业(C17)                                                                                                    |        |
| 🗉 🔘 🦲 纺织服装、服饰业(C18)                                                                                                    |        |
| □ ○ □皮革、毛皮、羽毛及其制品和制鞋业(C19)                                                                                                    |        |
|                                                                                                    |        |
|                                                                                                    |        |
| □ ○ □ 印刷和记录媒介复制业(C23)                                                                                                    |        |
| □○ 立教、工美、体育和娱乐用品制造业(C24)                                                                                                    |        |
| 🗉 🔘 🦲 石油、煤炭及其他燃料加工业(C25)                                                                                                    |        |
| ■ ○ ● 化学原料和化学制品制造业(C26)                                                                                                    | *      |

上传企业营业执照文件(格式为png,gif,jpg,jpeg, jps),没有营业执照的企业,代码类型选择"无"。

|                  | * 代码类型          | ● 统一社会信用代码                   | 〇组织机构代码/ | 营业执照注册号( |
|------------------|-----------------|------------------------------|----------|----------|
|                  |                 |                              |          |          |
| * 统一社            | 会信用代码           |                              |          |          |
| * 总公司统一社         | 会信用代码           |                              |          |          |
| 请填写总公司           | 统一社会信用          | <br>  代码,若没有请填写              | · /"     |          |
|                  | * 用户名           |                              |          |          |
| 6-18个字符,         | 可使用字母、          | 数字、下划线                       |          |          |
|                  | - কামে          | n an the state of the second |          |          |
| 8-18个字符,         | * 四 词           | 小写字母和数字的组合                   | 可以包含特殊符号 | \~I@#^*  |
| 12464            |                 |                              |          |          |
| 0.10人士竹          | * 佣认密码          |                              | 可以与本性研究中 | 10+48    |
| 8-18(1)-7-19,    | 必须包含人           | 小与子母和叙子的组合,                  | 可以包含特殊符号 | /~!@#^~_ |
|                  | * 电子邮箱          |                              |          |          |
| 邮箱用户找回           | 密码,请确例          | 呆填写正确的邮箱                     |          |          |
|                  | 备注              |                              |          |          |
| -社会信用代码/组约<br>营业 | 只机构代码/<br>执照注册号 |                              | 上传文件     | 无法上传文件?  |
|                  |                 |                              |          |          |

若无法上传文件,检查是否浏览器兼容性问题。

# 二、完成

注册完成,请注意保管账号密码。